|     | 目录                               |  |  |  |  |  |
|-----|----------------------------------|--|--|--|--|--|
| 1.0 | <u>1.0 VPN 设置教程</u>              |  |  |  |  |  |
| 2.0 | <u>Binance 购买USDT教程(Deposit)</u> |  |  |  |  |  |
| 3.0 | <u>如何提取资金(Withdraw)</u>          |  |  |  |  |  |
| 4.0 | <u>如何使用Binance模擬交易賬戶</u>         |  |  |  |  |  |
| 5.0 | <u>影片教学(参考)</u>                  |  |  |  |  |  |
| 6.0 | 如何寻找适合我们策略的币                     |  |  |  |  |  |

## 免责声明

在某些国家/地区, BingX 的服务条款规定了特定的使用限制, 可能导致 BingX 移动应用无法在某些用户的 App Store 或 Play Store 中访问。因此, 无法通过 BingX 开设交易账户的用户可能需要在其他平台(如 Binance 或 Bybit, 注: 仅限网页版)上注册账户。在某些情况下, 您可能还需要使用 VPN 才能访问这些平台。

无论如何,我们不对您因使用任何平台或依赖平台上提供的 信息而可能造成的任何损失或损害承担责任。您对平台的使 用以及对平台上信息的依赖完全由您自行承担风险。

请注意,所有内容仅供教学目的,不构成投资建议。投资有 风险,请谨慎决策。我们致力于提供最佳的知识和策略,帮 助您更快地取得进展。但我们无法对未来的收益或结果提供 任何承诺或保证。所有数字仅用于说明,每个人的成绩和收 益会有所不同。此外,本网站及其组织与 Canva、

Facebook、Google 或 YouTube 无关。

# 1.0 VPN 设置教程

如果您在新加坡等服务受限的国家,您需要使用 VPN 才能访问 BingX 等交 易所。

使用 VPN(虚拟专用网络)可以帮助您绕过地理限制,安全地访问被限制的 网站和服务。

1. 前往苹果应用商店 (App Store) 或谷歌应用商店 (Play Store)

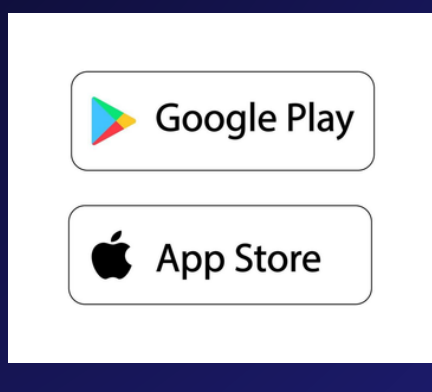

2. 搜索并下载"Proton VPN"应用

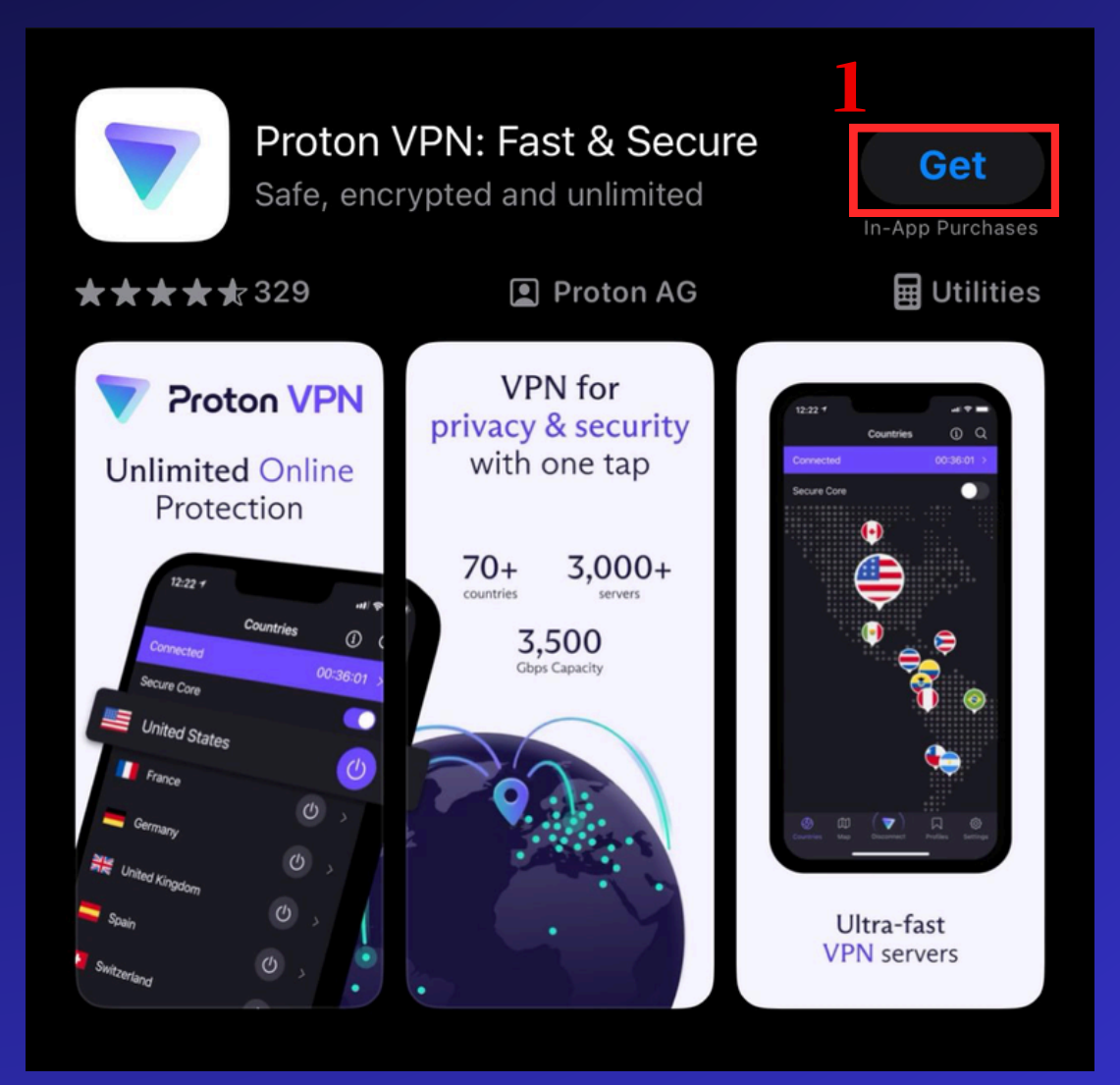

### 3.创建一个账户,从可用的非限制国家中选择任何一个并打开。然后,您 就可以看到自己已连接到所选的国家

|                  | Countries            | (i) 🧯       | 3 Q  |
|------------------|----------------------|-------------|------|
|                  | Not Connecte         | ed          | >    |
| Secure Core      |                      |             |      |
| Free locations ( | (3)                  |             |      |
| 📕 Japan          |                      | (           | り    |
| Nether           | ands                 |             |      |
| Nether           |                      |             |      |
| United           | States               | ₽ Ø (       | り    |
| Plus locations ( | (67)                 |             |      |
| Set w            | orldwide coverage wi | th VPN Plus |      |
| Argenti          | na                   |             | (♥+) |
|                  |                      |             |      |
| Australi         | ia                   |             | (♥+) |
| Austria          |                      |             | ♥+   |
| Belgiun          | n                    | ţ           | ♥+   |
| (S) []           | 11 🔻                 |             | යි   |

### 注意:

您也可以使用其他免费的 VPN 更改您的 IP 位置。在注册和使用 Bybit 与 BingX 交易所时,请务必开启 VPN。

## 2.0 BINANCE 购买USDT教程(DEPOSIT)

Binance 是新加坡少数允许用户以新加坡元购买加密货币的平台 之一。我们将教你如何在 Binance 上购买 USDT。

USDT 是一种与美元价值挂钩的加密货币,用于在加密货币交易所进行交易。 我们需要购买 USDT,以便在加密货币交易所进行交易。

🐼 BINANCE

### 1. 扫描二维码或<<u>点击进入 Binance 注册页面</u>>。然后点击 "Sign Up With Email or Phone"

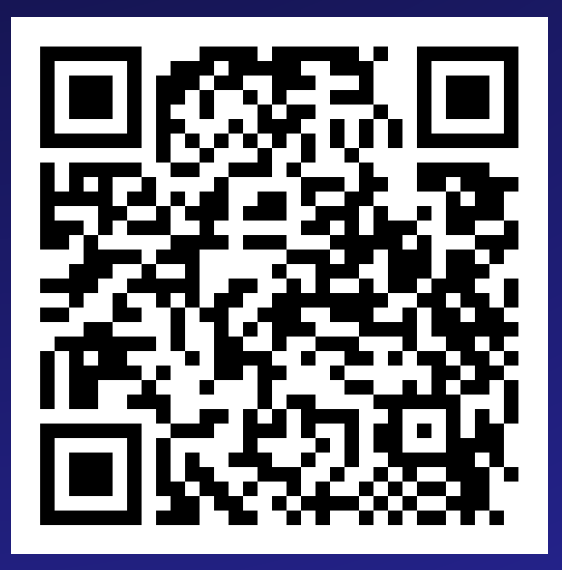

Image: constraint of the second second s

٠

注意①

如果在任何一步当中遇见问题 你们可以直接咨询平台客服 这样才可以得到最快的解决办法

### 2. 接下来, 输入您的电子邮件地址, 然后点击 "Next"

| В                                 | uy Crypto                                   | in Minute                  | s       |
|-----------------------------------|---------------------------------------------|----------------------------|---------|
|                                   |                                             |                            |         |
| Create                            | Persona                                     | l Account                  |         |
| Email / Pho                       | ne Number                                   | 1                          |         |
|                                   |                                             |                            |         |
| By creating<br><u>Service</u> and | an account, I ag<br><u>Privacy Policy</u> . | ree to Binance's <u>Te</u> | erms of |
|                                   | N                                           | ext                        | Z       |
| Not looking<br>entity accou       | for a personal a<br>Int                     | account? Sign up fo        | or an   |
|                                   | inance © 2024                               | Cookie Preferences         |         |
|                                   |                                             |                            |         |
|                                   |                                             |                            |         |
|                                   |                                             |                            |         |
|                                   |                                             |                            |         |
|                                   |                                             |                            |         |
|                                   |                                             |                            | 0       |
| AA                                | <sup>≜</sup> accounts.                      | binance.com                | Ċ,      |

3. 检查您的收件箱或垃圾邮件, 获取 6 位验证码, 然后提交以验证电 子邮件

|                                                                                | ← 0.5                                                                                                    |
|--------------------------------------------------------------------------------|----------------------------------------------------------------------------------------------------|
| 😵 BINANCE                                                                      | Email Verification                                                                                                    |
| Your Crypto Journey Starts Now                                                 | Please enter the 6-digit verification code that was<br>sent to (<br>The code is valid for 30 minutes.                            |
| Welcome to Binance. Confirm your registration by using the                     | e Email Verification Code 2                                                                                                    |
| Account activation code:                                                       | Code Sent 🔒                                                                                                    |
| 475379                                                                         | Submit                                                                                                    |
| Security Tips :                                                                | Didn't receive the code?                                                                                                    |
| <ul> <li>Never give your password to anyone.</li> </ul>                        |                                                                                                    |
| <ul> <li>Never call any phone number from someone claim</li> </ul>             | m <mark>i se su su su su su su su su su su su su su </mark>                                                                      |
| Support.                                                                       |                                                                                                    |
| <ul> <li>Never send any money to anyone claiming to be a</li> </ul>            | a                                                                                                    |
| <ul> <li>Enable <u>Google Two-Factor Authentication</u>.</li> </ul>            |                                                                                                    |
| <ul> <li>Set up your <u>anti-phishing code</u> to add an extra laye</li> </ul> | re <mark>ne</mark> n al la constant de la constant de la constant de la constant de la constant de la constant de la constant de |
| <ul> <li>Bookmark <u>www.binance.com</u> and use <u>Binance Ver</u></li> </ul> | eri ale a la constante de la constante de la constante de la constante de la constante de la constante de la co                  |
| domain you're visiting is genuine.                                             |                                                                                                    |
| <ul> <li>For more information, visit <u>15 lips to Enhance Sec</u></li> </ul>  |                                                                                                    |
| Don't recognize this activity? Please reset your password ar                   | ar an an an an an an an an an an an an an                                                                                        |

## 4. 根据要求设置密码,然后点击"Next"。输入 117816345 作为推荐代码,领取专属奖励

| <b>♦ BINANCE</b>                                                     | ۰ 🔅      | 🗇 BINANCE 🛛 😫 🏶                                                                     |
|----------------------------------------------------------------------|----------|-------------------------------------------------------------------------------------|
| Set Password                                                         |          | Set up your account                                                                 |
| Password                                                             |          | Your account has been created successfully. Set it up now.                          |
|                                                                      | 8        | Referral ID (Optional)                                                              |
| <ul> <li>At least 8 characters</li> <li>At least 1 number</li> </ul> |          | 13196825 ✓ Linked                                                                   |
| ✓ At least 1 upper case letter                                       |          | Marketing Updates                                                                   |
| Next                                                                 |          | I agree to receive marketing updates from Binance about rewards and special offers. |
|                                                                      |          | Next 2                                                                              |
|                                                                      |          |                                                                                     |
|                                                                      |          |                                                                                     |
|                                                                      |          |                                                                                     |
|                                                                      |          |                                                                                     |
|                                                                      |          |                                                                                     |
|                                                                      |          |                                                                                     |
| 🧭 Email verified                                                     | ×        |                                                                                     |
|                                                                      | ierences | AA ≜accounts.binance.com Ċ                                                          |

**5.** 接下来,点击"使用 Binance App 验证"。这会引导您到 App Store 或 Play Store 下载应用,您也可以手动下载。如果 Play Store 中没 有,可以 <<在这里下载 APK >>。

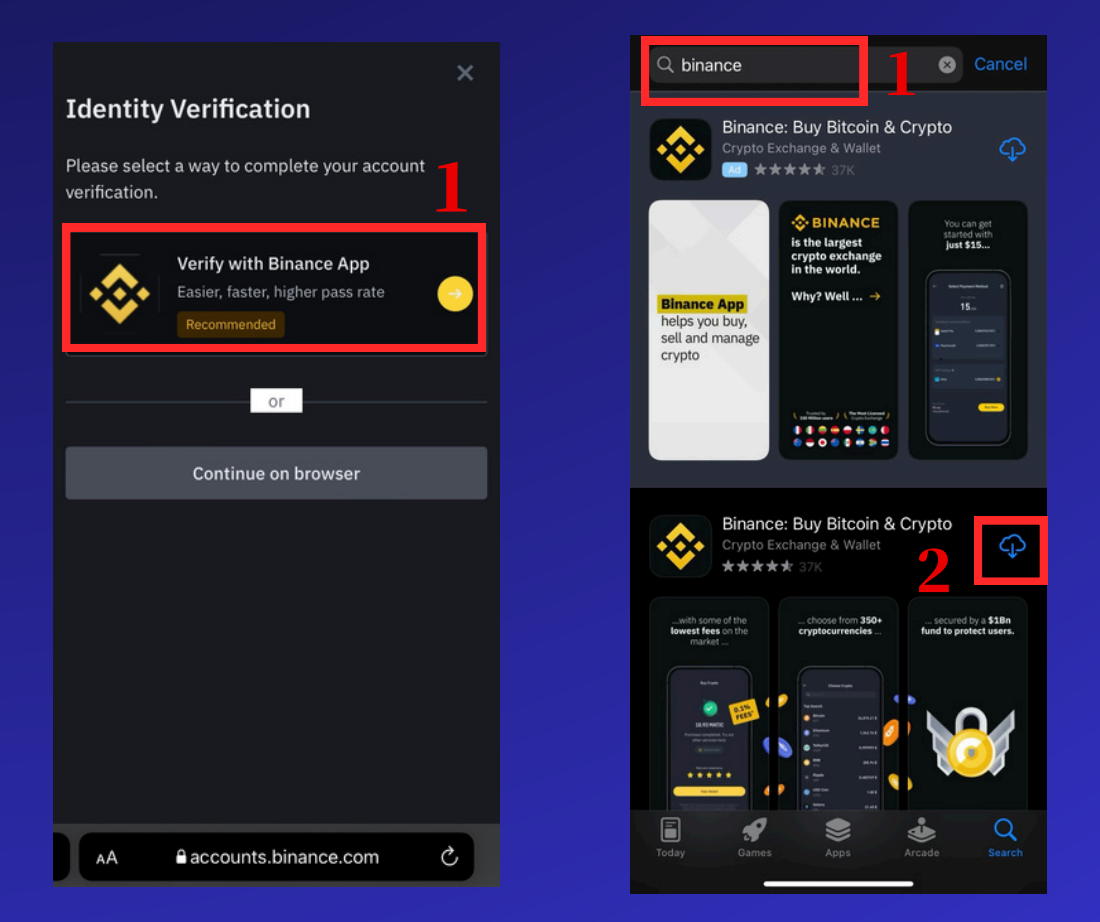

## 6. 打开 Binance App,点击"注册/登录"。输入电子邮件和密码,登录您的账户

| 🔶 🔍 SOL                         | 8                                                    | 0 🖡 🕫                      | e.           |                      |                  |          |   |
|---------------------------------|------------------------------------------------------|----------------------------|--------------|----------------------|------------------|----------|---|
| Join the V                      | Norld's Largest C                                    | rypto                      |              |                      | ÷                |          | × |
| Exchange                        |                                                      |                            | Log Ir       | า                    | Welcome ba       | .ck!     |   |
| Sign Up / L                     | og In                                                |                            | Email / Pho  | ne Number            | C                |          |   |
| BNB 💧                           | <b>317.8</b><br>\$317.8                              | +2.75%                     |              | 2                    |                  | <u>β</u> |   |
| втс 🔶                           | <b>45,546.99</b><br>\$45,546.99                      | +7.23%                     |              | Next                 |                  | Neut     |   |
| етн 🔶                           | <b>2,383.30</b><br>\$2,383.3                         | +4.34%                     |              | or                   |                  | Next     |   |
| SOL                             | <b>113.67</b><br>\$113.67                            | +11.30%                    | G            | Continue with Google | Forgot password? |          |   |
| ICP                             | <b>13.373</b><br>\$13.37                             | +0.50%                     | ć            | Continue with Apple  |                  |          |   |
| TRB                             | <b>181.05</b><br>\$181.05                            | -2.49%                     | Create a Dia |                      |                  |          |   |
|                                 | View 350+ Coins                                      |                            | Create a Bir | nance Account        |                  |          |   |
| Discover Foll                   | lowing Announcement                                  | News Acader                |              |                      |                  |          |   |
|                                 | Announcement                                         | Follow                     |              |                      |                  |          |   |
| Binance Janua<br>Share 1,000,00 | ary Missions: Complete M<br>00 Binance Points & Unlo | lissions to<br>ck Exclusiv |              |                      |                  |          |   |
| Home Ma                         | li oð 🛃                                              | es Wallets                 |              |                      |                  |          |   |

### 7.登录后,选择"新加坡"作为居住地。填写所需的信息并提交所需文件进行 身份验证。

| ×                                                   | ^                               |
|-----------------------------------------------------|---------------------------------|
| Let's get you verified                              |                                 |
| Select your residency and follow the steps          | Document Verification           |
| Residency                                           | Document Issuing Country/Region |
| Singapore •                                         | Singapore *                     |
| Complete the following steps to verify your account | Document Type                   |
| in 7 minutes                                        | 😐 ID Card 🛛 🔍                   |
| 🖽 Personal information                              |                                 |
| Government-issued ID                                | 🚆 Passport 📃 🔵                  |
| ▲ Liveness check                                    |                                 |
| Guidance                                            | Driver's License                |
| How to verify my identity                           |                                 |
|                                                     |                                 |
|                                                     |                                 |
|                                                     |                                 |
|                                                     |                                 |
|                                                     |                                 |
| 2                                                   |                                 |
| 4                                                   |                                 |
| Continue                                            | Continue                        |

8. 处理您的身份验证可能需要一些时间。验证通过后,您可以点击"Deposit",然后选择"P2P Trading"。

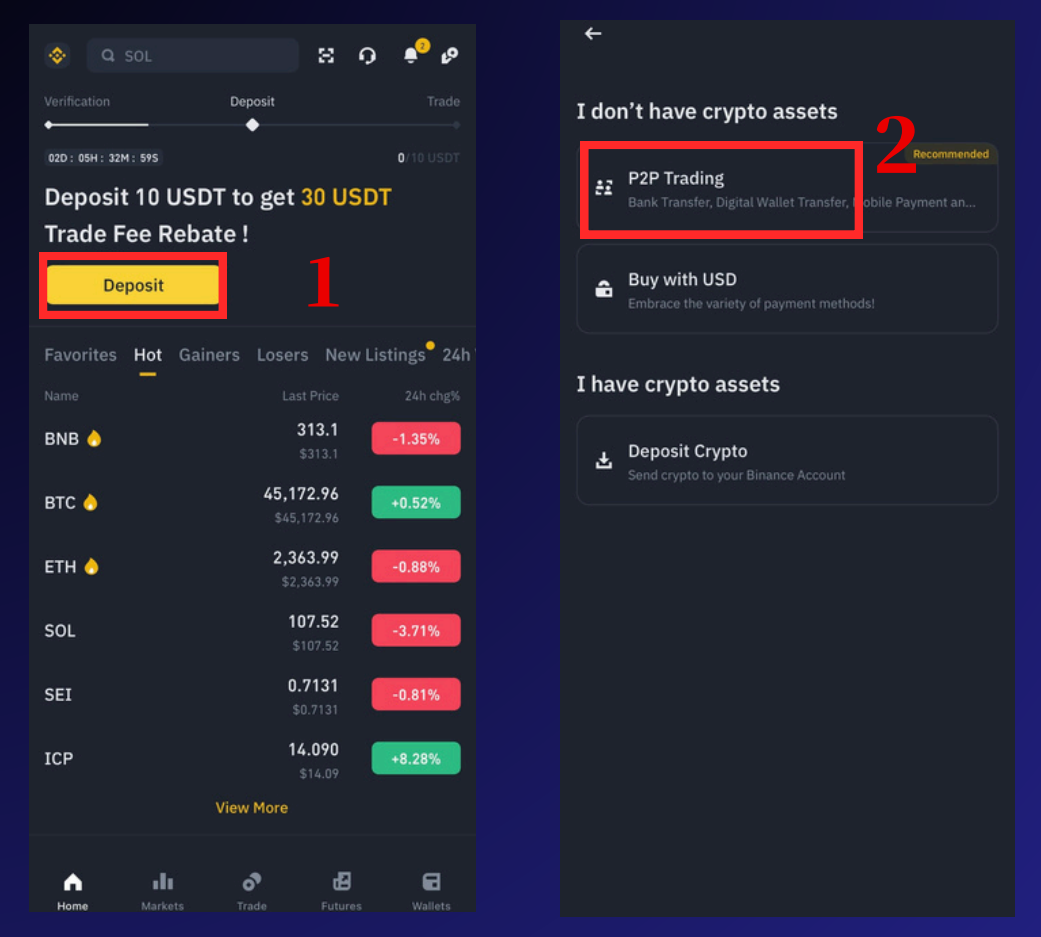

**9.** 将货币设置为"BND"。在"Buy"页面,选择在线卖家并点击"Buy"。 选择"By Crypto"并输入购买金额,然后点击"Buy USDT"。

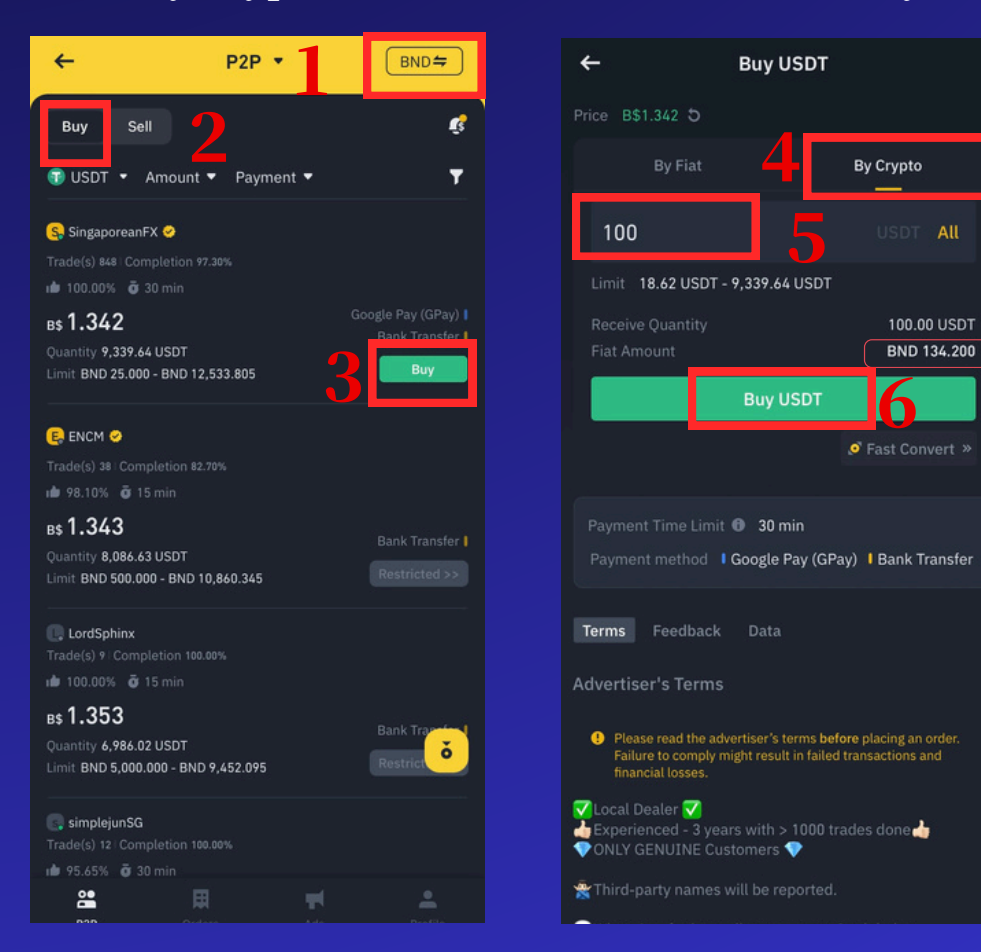

#### 注:

BND 是 SGD 的替代货 币。如图所示,100 USDT 等于 134.2 BND。因此,您将支付 134.2 SGD 给卖方,以 购买 100 USDT。请参 考 Binance App 中的 最新汇率,这只是一个 示例

## **10.** 点击"Make Payment",选择您喜欢的付款方式,并确保该付款方式在新加坡可用哦。

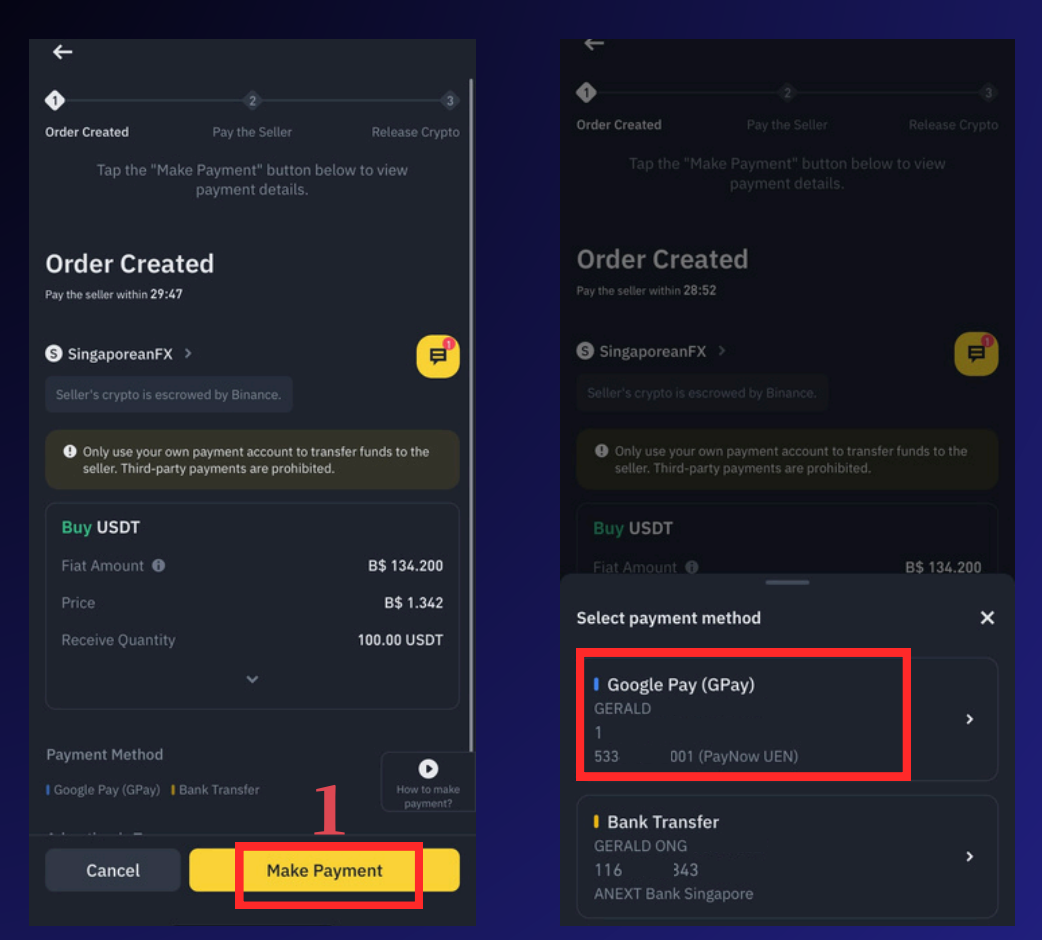

**11.** 根据付款信息转账给卖家。转账后,点击"Transferred, notify seller"。然后等 待卖家释放 USDT。

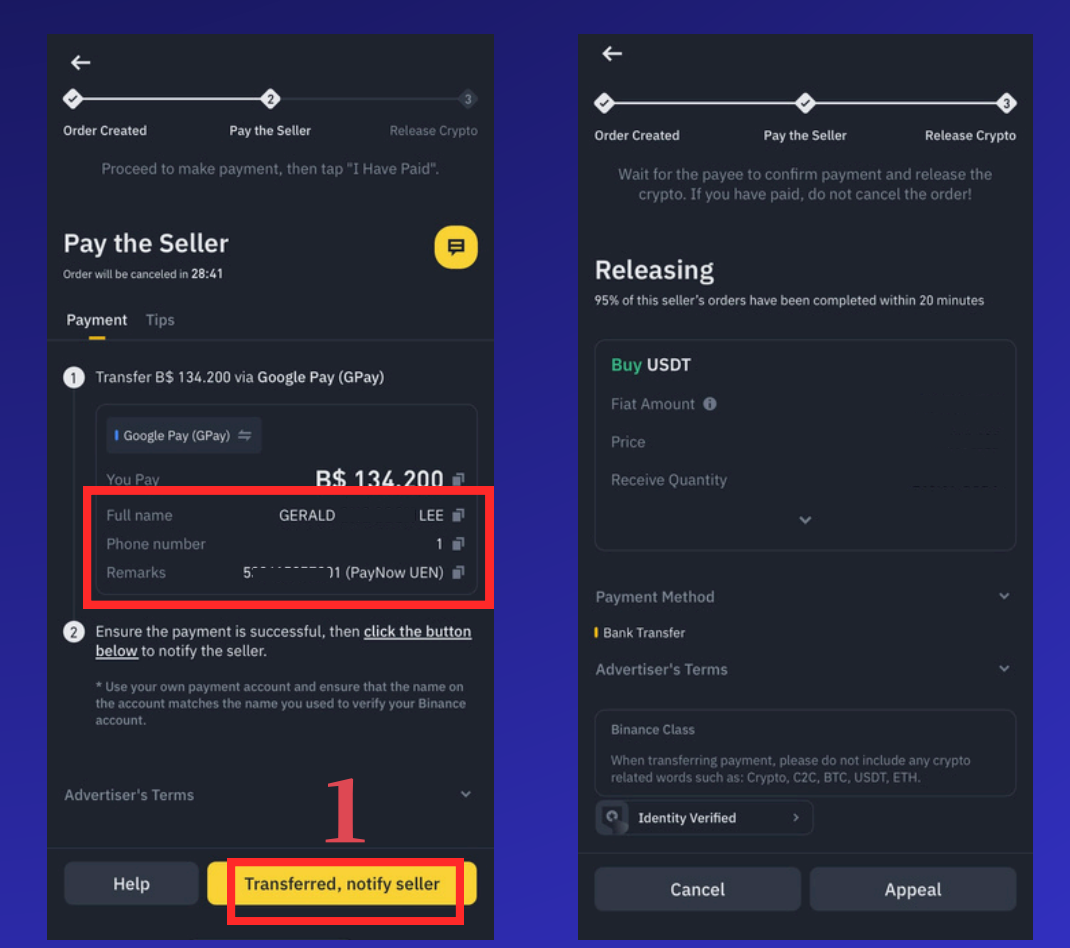

12. 订单完成后,您可以点击"返回"按钮,然后点击右下角的"Wallet"图标。接着 点击"Funding",您就可以看到购买的 USDT。

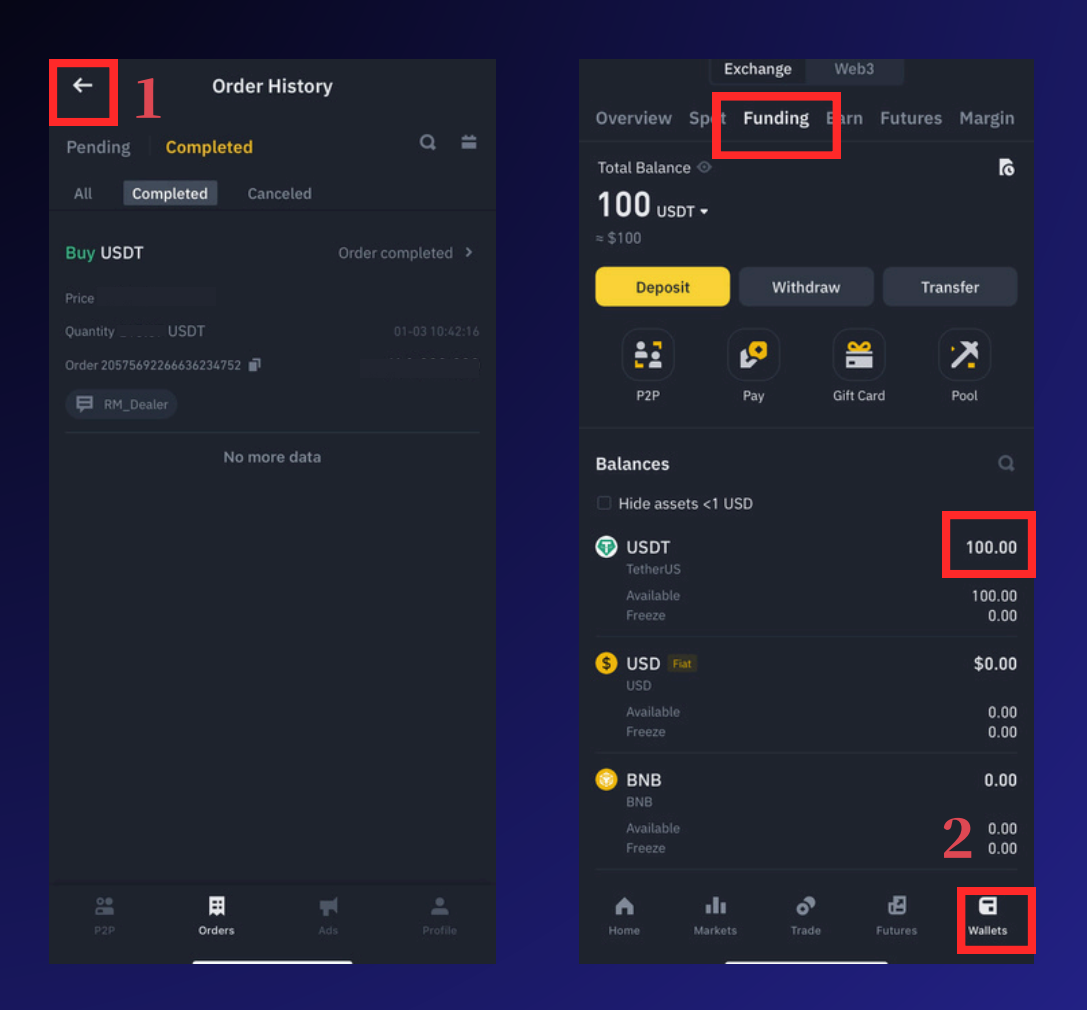

### 注意公!

- 1.选择付款方式:请选择标明"Bank Transfer(银行转账)"的卖家,避免选择您不 熟悉的其他付款方式。
- 2. 选择信誉良好的卖家:优先选择那些拥有认证、高订单数量和高订单完成率的卖家。
- 3.避免频繁取消交易:如果您频繁触发交易并取消,可能会导致交易限制。请在确定与 卖家交易时再进行选择。

\*\*在某些情况下,卖家可能会在备注中提出特殊要求。

- 例如,他们可能要求通过WhatsApp进行身份证验证。如果您对此不放心,可以在身份证上添加水印以保护隐私。
- 如果您不确定如何进行交易,请点击"联系卖方"与卖家对话,并按照他们的指示操作。如有任何疑问,随时联系卖家获取帮助。

\*如果还是有问题,询问Binance App 里面客服\*

#### \*\*转账时请勿提及任何与数字货币相关的字眼!不然会导致银行账户被冻结

### 3.0 如何提取资金 (WITHDRAW)

请等待提款处理时间。在 Binance 收到 USDT 后,点 1. 击"Wallet",选择"Funding",然后点击"P2P"。 在 BND 货币的"Sell"页面,选择卖方并点击"Sell"。

| Exchange Web3                                                                                                    | <b>←</b>                                           | P2P 🝷                            | BND 🖨                                |
|----------------------------------------------------------------------------------------------------|----------------------------------------------------|----------------------------------|--------------------------------------|
| Overview Spo <mark>r Funding</mark> arn Futures Margin                                                                                                    | Buy                                                |                                  | R                                    |
| Total Balance ∞ Ro<br>100 uspt - 2                                                                                                    | t uspt ◆                                           | Amount ▼ Payment ▼               | Ţ                                    |
| ≈\$100                                                                                                    | 🤤 CX5 🧡 ONLI                                       | NE 🤎 🤣                           |                                      |
| Deposit Withdraw Transfer                                                                                                    | Trade(s) 241   Con                                 | npletion 99.20%<br>5 min 📁 💻     | _                                    |
| P2P Pay Gift Card Pool                                                                                                    | B\$ 1.590<br>Quantity 743,091<br>Limit BND 500.00  | .09 USDT<br>10 - BND 600,000.000 | Bank Transfer I<br>Sell              |
| Balances Q                                                                                                    | Trustedbuyse<br>Trade(s) 403   Com                 | <b>ll01</b><br>npletion 95.80%   |                                      |
| □ Hide assets <1 USD                                                                                                    | ⊯ 98.57% ö 30                                      |                                  | Google Pay (GPay)                    |
| Image: State State | B\$ 1.333<br>Quantity 1,492.55<br>Limit BND 100.00 | 5 USDT<br>10 - BND 1,989.569     | Bank Transfer I                      |
| Freeze 0.00                                                                                                    | Roy Online SC                                      | 3                                |                                      |
| SUSD Fat \$0.00                                                                                                    | Trade(s) 166 Com                                   |                                  |                                      |
| Available 0.00<br>Freeze 0.00                                                                                                    | в <b>\$ 1.331</b><br>Quantity 4,300.00             | ) USDT                           | Google Pay (GPay)  <br>Bank Transfer |
| S BNB 0.00                                                                                                    | Limit BND 500.00                                   | 00 - BND 5,723.300               | Sell                                 |
| Available 0.00<br>Freeze 0.00                                                                                                    | C. Jercky<br>Trade(s) 280   Com<br>i ■ 100.00%     |                                  |                                      |
| Home Markets Trade Futures                                                                                                    | ₽2P                                                | Orders Ads                       |                                      |

### 注意事项

- 操作和你入金方式一样,只不过这次是你sell USDT
- 一样可以透过trades and completion rate 去辨识你要卖的商家。
- 号码/数目越高越好。

不过还是要好好筛选,为自己的资金负责任。

**2.** 点击"Buy Crypto",输入卖出金额,点击"Select Payment Method"。首次卖币时,您需要添加新的收款方式。

| ÷                                                        | Sell USDT                                                                                    | ←          | P2P Paymer | t Method(s) |     |
|----------------------------------------------------------|----------------------------------------------------------------------------------------------|------------|------------|-------------|-----|
|                                                          | 1                                                                                            |            |            |             |     |
|                                                          | By Crypto                                                                                    | Add Google | Pay (GPay) |             |     |
| 100                                                      |                                                                                              | Add Bank T | ransfer    | 4           | 4 + |
| Limit 75.01 USDT                                         | - 1,492.55 USDT<br>≈ 133.300 BND ↔                                                           |            |            |             |     |
| Total Quantity<br>Fiat Amount                            | 100.00 USDT<br>BND 133.300                                                                   |            |            |             |     |
|                                                          | Sell USDT                                                                                    |            |            |             |     |
|                                                          | t 🕕 30 min<br>I Google Pay (GPay) I Bank Transfer                                            |            |            |             |     |
| Terms Feedback                                           |                                                                                              |            |            |             |     |
| Advertiser's Term                                        |                                                                                              |            |            |             |     |
| Please read the area failure to comply financial losses. | dvertiser's terms <b>before</b> placing an order.<br>might result in failed transactions and |            |            |             |     |
|                                                          |                                                                                              |            |            |             |     |
| Feedback                                                 |                                                                                              |            |            |             |     |

**3.** 添加您姓名下的收款信息,然后点击"Confirm"。选择您喜欢的验证方法,并点击"Enable"。

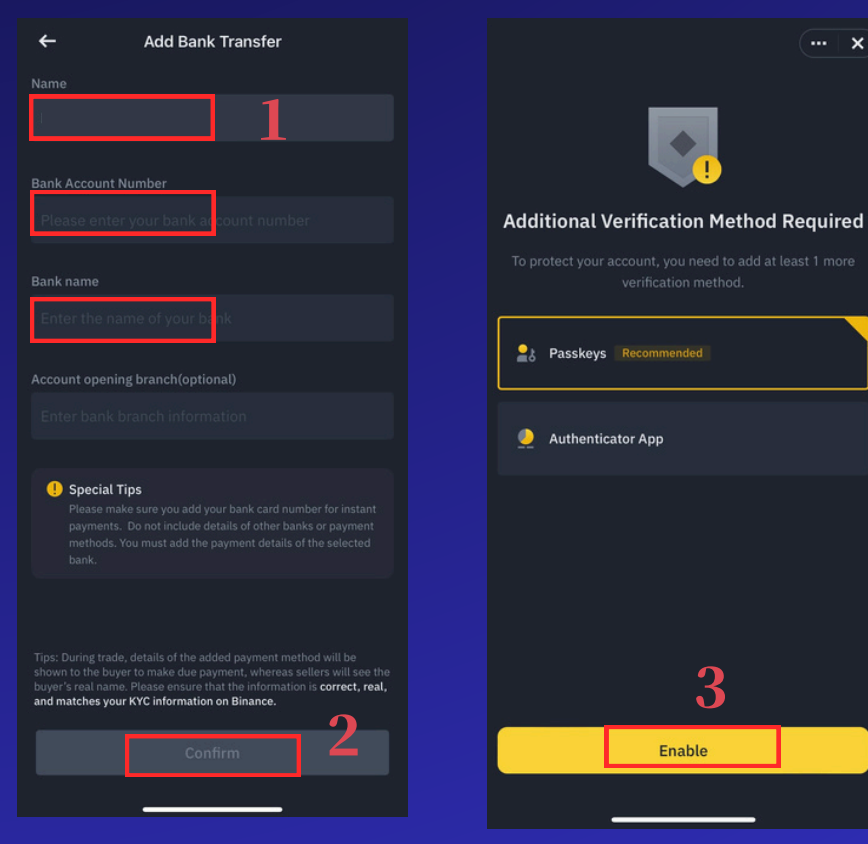

4. 设置好收款方式后,选择您的收款方式并点击"Sell USDT"。等待对方 向您的银行账户付款后,这次卖出的 USDT 将从您的资金账户中转出。

| ÷                                                             | Sell USDT                                                     |                                         |
|---------------------------------------------------------------|---------------------------------------------------------------|-----------------------------------------|
|                                                               |                                                               |                                         |
|                                                               |                                                               | By Crypto                               |
| 100                                                           |                                                               | USDT All                                |
| Min quantity is 314.<br>Limit 314.46 US<br>Balance 100.00 USD | 46 USDT.<br>DT - 377,358.49 USD<br>IT ≈ 159.000 BND €         | ,<br><b>1</b>                           |
| I Bank Transf                                                 | er 114589248450                                               | >                                       |
| Total Quantity<br>Fiat Amount                                 |                                                               | 100.00 USDT<br>BND 159.000              |
|                                                               | Sell USDT                                                     |                                         |
|                                                               | nit 🛈 45 min<br>I Bank Transfer                               | 2                                       |
| Terms Feedba                                                  |                                                               |                                         |
| Advertiser's Tern                                             |                                                               |                                         |
| Please read the<br>Failure to compl<br>financial losses.      | advertiser's terms <b>befo</b><br>ly might result in failed t | re placing an order.<br>ransactions and |
|                                                               |                                                               |                                         |
|                                                               |                                                               |                                         |
|                                                               |                                                               |                                         |

# 4.0 如何使用Binance 模擬交易賬戶

## 点击Trade > 右上角3个dots 点击Demo Trading \*\*你会看到自己已经进入了模拟交易模式,可以尝试探索各种交易功 能和操作。

| USDS-M                    | COIN-M          | Options           | Bots     | Сору           | Leaderboa                        |   |
|---------------------------|-----------------|-------------------|----------|----------------|----------------------------------|---|
| ETHUSD1<br>+0.38%         | Perp 🔻          |                   |          | ++             | **                               | ) |
| Cross                     | 20x 5           | ;                 |          | Fundi<br>0.003 | ing / Countdown<br>4% / 00:34:19 |   |
| Price                     | Amount          | 0                 | pen      |                | Close                            |   |
| (USDT)<br>2.615.12        | (ETH)<br>11.389 |                   |          |                |                                  |   |
|                           | 0.410           |                   |          |                | 0.00 USD1 ₽                      |   |
|                           | 13.669          |                   | L        | .imit          |                                  |   |
|                           | 0.011           |                   |          |                |                                  |   |
|                           | 15.298          |                   | 2614.98  | š +            |                                  |   |
|                           | 2.013           |                   |          |                |                                  |   |
|                           | 0.200           |                   |          |                | ЕТН 🔻                            |   |
|                           | 0.193           |                   |          |                |                                  |   |
| 2,615.00                  | 209.282         | $\diamond$ —      |          |                |                                  |   |
| 2,614.99                  | 5.818           |                   |          |                |                                  |   |
| 2,614.98                  | 38.030          | M TP/SL           |          |                | Advanced 👻                       |   |
| 2,61                      | 5.00            |                   | Take Pro |                | Mark 🔻                           |   |
| 2,61                      | 5.00<br>20 391  |                   |          |                |                                  |   |
| 2,014.77                  | 5.557           |                   |          |                | Mark -                           |   |
| 2,614.75                  | 0.888           |                   | Stop Los |                | Mark +                           |   |
| 2,614.94                  | 0.115           | GTC 🔻             |          |                |                                  |   |
| 2.614.93                  | 0.114           | Max Open          |          |                | 0 000 FTH                        |   |
| 2,614.92                  | 0.466           | Cost              |          |                | 0 USDT                           |   |
| 2,614.91                  | 3.979           |                   |          |                |                                  |   |
| 2,614.84                  | 0.022           |                   | Оре      | en Long        | Buy                              |   |
| 2,614.80                  | 2.695           | Max Open          |          |                | 0.000 ETH                        |   |
| 2,614.79                  | 0.400           | Cost              |          |                | 0 USDT                           |   |
| 2,614.78                  | 0.021           |                   | 0        | - Chart        | 0-11                             |   |
|                           | -               |                   | Ope      | n Snort        | Sell                             |   |
| Let Top Tr<br>Try mock co | raders Trade    | for You           |          | <b>8</b>       | ×                                |   |
| ETHUSDT Perp              | oetual Chart    |                   |          |                |                                  |   |
| home                      | Markets         | <b>र</b><br>Trade | F        | utures         | G<br>Wallets                     |   |

| USDS-M            | COIN-M C               |               |                        | Copy    |               |
|-------------------|------------------------|---------------|------------------------|---------|---------------|
| ETHUSDT<br>+0.38% |                        |               |                        | ++      | **            |
|                   |                        |               |                        |         |               |
|                   |                        | 0             | pen                    |         |               |
|                   |                        |               |                        |         | .00 USDT #    |
|                   | 0.048                  |               |                        |         |               |
|                   | 0.169                  |               | L                      | imit    |               |
|                   | 8.087                  |               |                        |         |               |
|                   | 3.058                  |               | 2614.98                |         |               |
|                   |                        |               |                        |         |               |
|                   | 28.787                 |               |                        |         | ETH 👻         |
|                   | 0.612                  |               |                        |         |               |
|                   | 28.391                 |               |                        |         |               |
|                   |                        | TP/SL         |                        |         |               |
| Features          | Data Le                | earn <i>i</i> | Annound                | cements | ;•            |
| •                 | ଗ                      | ) [           | (cta)                  | 4       | R.            |
| Preferences       | Histor                 | y I           | Mock Tradi             | ng C    | Chat Room     |
| •                 | K M                    |               | *                      |         | Ô             |
| Earn Bonus        | Position L<br>Adjustme | .imit<br>ent  | Cooling-<br>off Perioc | Por     | tfolio Margin |
| <b>2</b>          | X                      | Ĵ             |                        |         |               |
| Leaderboard       | Futures N              | IEXT          | Favorited              |         |               |
|                   |                        |               |                        |         |               |

## 5.0 影片教学(参考)

- <u>如何在 BINANCE 存入和提取加密货币</u>
- <u>BINANCE 期货交易入门指南 2024</u>

\*这些影片只供参考,你们也是可以参考其他的KOL教学影 片或者查看Binance的网站教学 无论如何使用任何平台前,切记做好功课!

# 7.0 如何寻找适合我们 策略的币

每当新一轮的上涨趋势到来,通常TOP 20 的数字货币(稳定币如 USDT,USDC 等等除外)都是我们会比较关注的币种,

其余的依然可以关注,但是风险会更加高,要做好功课跟研究,无论是 CoinMarketCap 或者CoinGecko 都有很多资料供大家查询。如果你 要研究的Crypto没有在CoinMarketCap,CoinGecko里头出现/或者 他的资料非常少,要非常小心。

可通过点击链接使用平台查询

- <u>https://www.coingecko.com</u>
- <u>www.coinmarketcap.com</u>

| CoinMarketCap Crypt | ocurrencie                                                                                                    | s Exchanges Comm | nunity Products Le    | am             |                    |                    |                     |                                         | *                             | Watchlist C Portfolio | ) Search |  |
|---------------------|----------------------------------------------------------------------------------------------------|------------------|-----------------------|----------------|--------------------|--------------------|---------------------|-----------------------------------------|-------------------------------|-----------------------|----------|--|
|                     | Today's Cryptocurrency Prices by Market Cap<br>The global crypto market cap is \$2.09T, a = 0.88% increase over the last day. Read More |                  |                       |                |                    |                    |                     |                                         |                               | Highlights            |          |  |
|                     | ES AI                                                                                                    | ② NFTs           | ් Token unlocks 🛛 🛆 I | Rehypothecate  | ed 🤞 Me            | mes 💧              | Solana Eco 🤞 Al 💧   | Gaming 💧 RWA                            | PolitiFi     OpPih 25 Filters | 🗉 Customize 🗮 👪       |          |  |
|                     |                                                                                                    | Name             | Price                 | 1h %           | 24h %              | 7d %               | Market Cap ()       | Volume(24h)                             | Circulating Supply            | Last 7 Days           |          |  |
|                     | ☆ 1                                                                                                    | Bitcoin BTC      | \$59,613.81           | - 0.01%        | • 0.78%            | +2.51%             | \$1,176,868,764,344 | \$14,701,516,727<br>246,725 BTC         | 19,741,546 BTC                | routin                |          |  |
|                     | ☆ 2                                                                                                    | Ethereum ETH     | \$2,607.71            | <b>+</b> 0.01% | • 0.43%            | • 2.23%            | \$313,666,083,103   | \$7,051,949,317<br>2,706,010 ETH        | 120,284,052 ETH               | monum                 |          |  |
|                     | ¢ 3                                                                                                    | Tether USDT      | \$1.00                | + 0.00%        | <del>•</del> 0.01% | <del>•</del> 0.02% | \$116,904,193,223   | \$28,789,023,942<br>28,786,721,547 USDT | 116,885,176,708 USDT          | whether               |          |  |
|                     | ☆ 4                                                                                                    | SINB BNB         | \$540.02              | +0.05%         | <b>▲</b> 3.44%     | +1.35%             | \$78,807,746,663    | \$1,600,214,936<br>2,963,305 BNB        | 145,936,133 BNB               | Lamout                |          |  |
|                     | ☆ 5                                                                                                    | Solana SOL       | \$141.71              | + 0.04%        | <b>-</b> 2.02%     | ÷ 9.18%            | \$66,110,874,160    | \$1,227,490,883<br>8,656,152 SOL        | 466,207,760 SOL               | Lansingen             |          |  |
|                     | ☆ <b>6</b>                                                                                                    | () USDC USDC     | \$0,9999              | + 0.01%        | <del>•</del> 0.01% | + 0.02%            | \$34,818,158,227    | \$2,395,125,481<br>2,395,331,236 USDC   | 34,821,971,184 USDC           | -                     |          |  |
|                     | ☆ 7                                                                                                    | XRP XRP          | \$0.566               | + 0.01%        | • 0.31%            | + 4.28%            | \$31,759,399,050    | \$466,461,728<br>824,964,154 XRP        | 56,113,081,096 XRP            | francis               |          |  |